| 設定                                                                                                    |                 | ホーム画面から「設定」をタップします。                                         |
|----------------------------------------------------------------------------------------------------|-----------------|-------------------------------------------------------------|
| 設定         Wi-Fi<br><br><br><br>Wi-Fi<br><br><br>Wi-Fi<br><br>Wi-Fi<br><br><br><br><br><br><br><br><br><br><br><br><br><br><br><br><br><br><br><br><br><br><br><br><br><br><br><br><br><br><br><br><br><br><br><br><br><br><br><br><br><br><br><br><br><br><br><br><br><br><br><br><br><br><br><br><br><br> | <b>₽</b> \$ (1) | 「Wi-Fi」で、[KGU-WLAN]にチェックが入っている<br>ことを確認し、[KGU-WLAN]をタップします。 |
| Wi-Fi KGU-WLAN このネットワーク設定を削除                                                                                                    |                 | 「KGU-WLAN」の画面を下にスクロールして<br>「HTTP プロキシ」の[手動]をタップします。         |
| 自動接続<br>IPV4アドレス                                                                                                    | $\bigcirc$      |                                                             |
| DNS                                                                                                    |                 |                                                             |
| DNSを構成<br>HTTPプロキシ                                                                                                    | 目動〉             |                                                             |
| プロキシを構成                                                                                                    | 手動 >            |                                                             |

| <b> </b>                  |            | [サーバ]と[ポート]の入力内容を消去します。               |
|---------------------------|------------|---------------------------------------|
|                           |            |                                       |
| オフ                        |            |                                       |
| 手動                        | ~          |                                       |
| 自動                        |            |                                       |
|                           |            |                                       |
| サーバ                       |            |                                       |
| ポート                       |            |                                       |
| 認証                        | $\bigcirc$ |                                       |
| <b>く</b> KGU-WLAN プロキシを構成 | 保存         | 「HTTP プロキシ」を[オフ]に変更し、<br>「保存」をタップします。 |
|                           |            |                                       |
| オフ                        | ~          |                                       |
| 手動                        |            |                                       |
| 自動                        |            |                                       |
|                           |            |                                       |